## Nákup vstupenek prostřednictvím předkupního práva pro permanetkáře

1) Přihlašte se na hlavní stránce webu ticketportal.cz a v menu na Můj účet (v případě, že nejste registrován, tak se nejprve zaregistrujete)

2)

| < ticketp                         | ortal <sup>®</sup> |                                   |            | <b>Q</b> Hledej | COVID-19 - | Language        | Múj účet 🗸   | ) |
|-----------------------------------|--------------------|-----------------------------------|------------|-----------------|------------|-----------------|--------------|---|
| Můj účet<br>Nastavení osobních úd | laiů objedna       | ávky a jiná nastavení             |            |                 | Nastave    | ní účtu         | 0            |   |
| Moje objednávky Nas               | stavení účtu       | Permanentky / VIP / Klubové karty | Hlídací pe | es              | Moje ob    | ednávky         |              |   |
|                                   |                    |                                   |            |                 | Perman     | entky / VIP / K | lubové karty |   |

3) Pokud ještě nemáte permanentku přiřazenou k vašemu kontu, tak klikněte na svůj klub, zadejte číslo permanentky (desetimístné číslo vlevo), její ověřovací údaj a proveďte její přiřazení. V případě, že permanentku už přiřazenou máte, přeskočte prosím na další bod návodu. Permanentka může být ve stejnou dobu přiřazena pouze k jednomu uživatelskému kontu.

| Číslo permanentky         |            |
|---------------------------|------------|
| Zadejte číslo permanentky | 1011156239 |
| Sektor                    |            |
| Zadejte název sektoru     | 118        |
| Řada                      |            |
| Zadejte číslo řady        | 4          |
| Sedadlo                   |            |
| Zadejte číslo sedadla     | 1          |
|                           |            |

**3/** Zvolte předkupní právo, dostanete se na seznam Vašich míst v předkupním právu. Zde označte rezervace, které chcete zaplatit a pokračujte tlačítkem **"Zaplatit"** (Pokud máte nárok na slevu, tak ji lze nastavit v dalším kroku).

Přiřazené permanentky / VIP / Klubové karty

| , 📕 Karlovarská Arena                   |                                                 |        |      |         |          |
|-----------------------------------------|-------------------------------------------------|--------|------|---------|----------|
| Číslo permanentky / VIP / klubové karty | Permanentka / VIP / Klubová karta               | Sektor | Řada | Sedadlo | Info     |
| 1011156147                              | HC Energie Karlovy Vary – Permanentky 2020/2021 | 118    | 4    | 1       | 🛍 Smazat |
| 💮 Předkupní právo                       |                                                 |        |      |         |          |

## Karlovarská Arena, detail permanentky / VIP / Klubové karty

Toto jsou Vaše rezervace, které můžete zaplatit.

| 4 | 1 |          |  |
|---|---|----------|--|
|   | 1 | 5 000 Kč |  |
|   |   |          |  |

4/ Zkontrolujte detail objednávky a pokračujte k platbě. Pokud máte nárok na slevu, můžete ji nastavit kliknutím na změnit (POZOR: Vaše věrnostní sleva pro stávající majitele permanentní vstupenky je už aplikovaná).

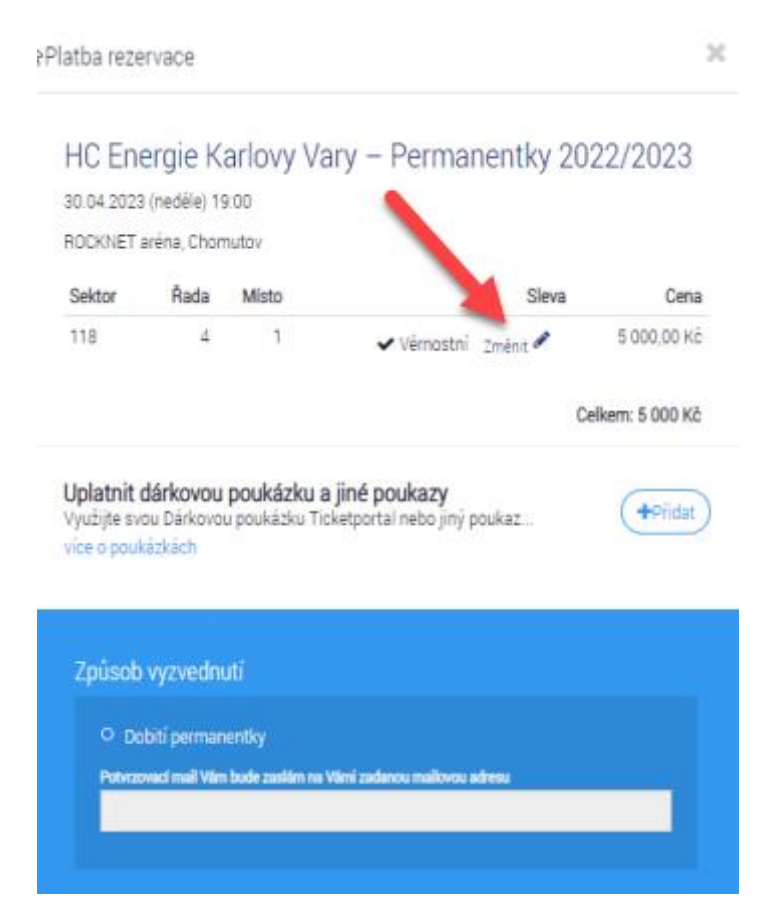